#### ЗАО "ЭЛЕКТРОНСТАНДАРТ-ПРИБОР" 2010 г.

# Памятка оператора для работы с прибором охранно-пожарной сигнализации ППКПЭС-И

# 1. Кнопки управления и индикация панели управления

#### 1.1 Индикация ПУ

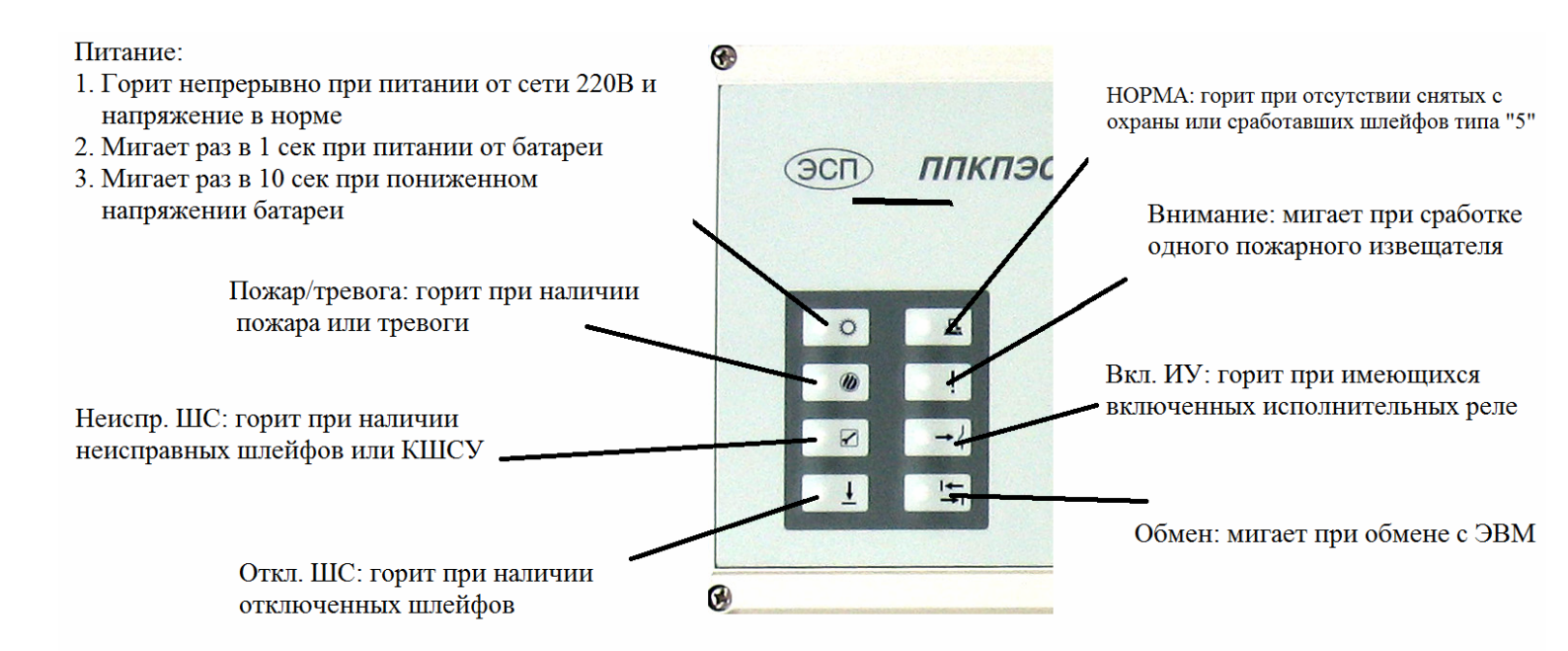

### 1.2 Кнопки управления

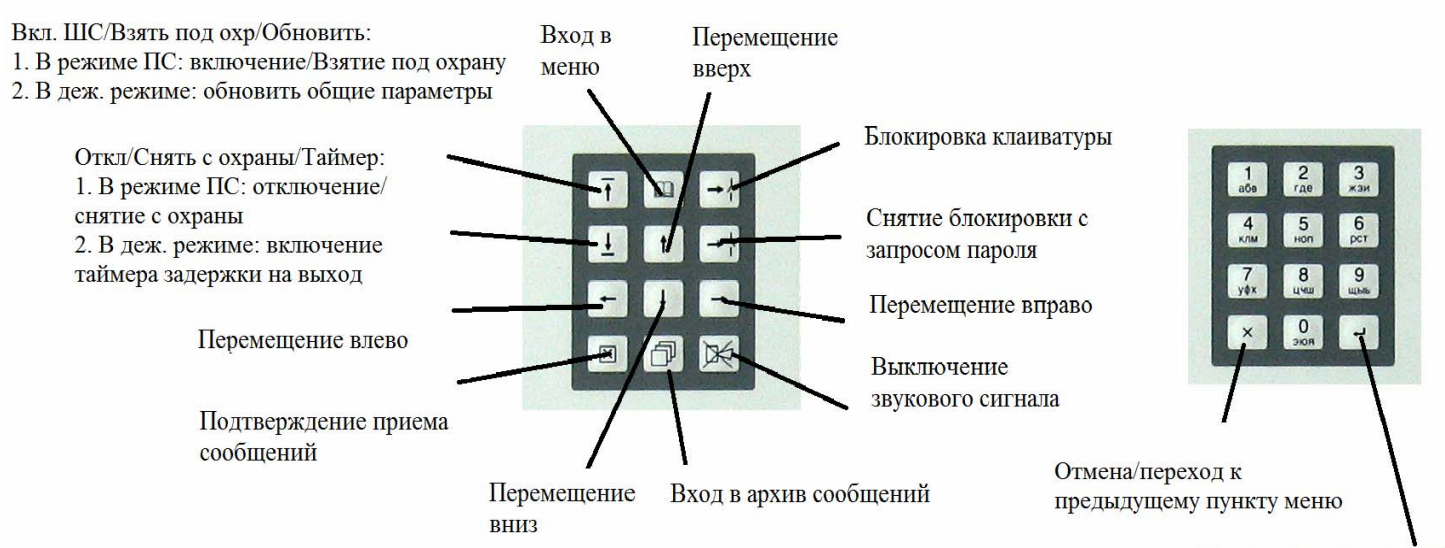

Переход в пункт меню/ команда на исполнение

### 2. Виды окон дисплея

#### Текущая дата Текущее время Текущий режим Счетчик событий Pd-19 A: Внимание Счетчик событий пожар и тревога 71-41 HMCTPA Счетчик Счетчик общего отключенных числа шлейфов неисправностей Текущий уровень доступа

#### 2.1 Дежурный режим

#### 2.2 Режим приема сообщений

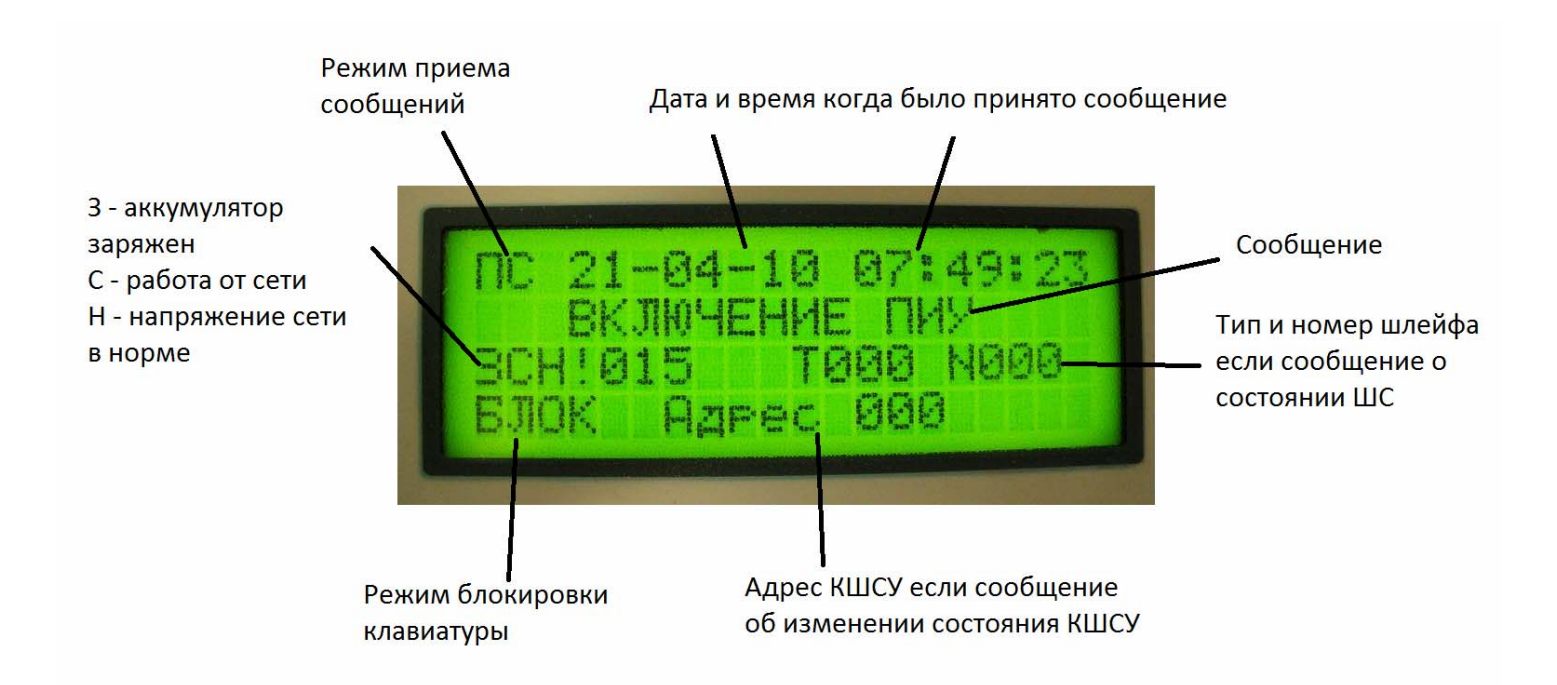

#### 2.3 Отключение и включение шлейфов

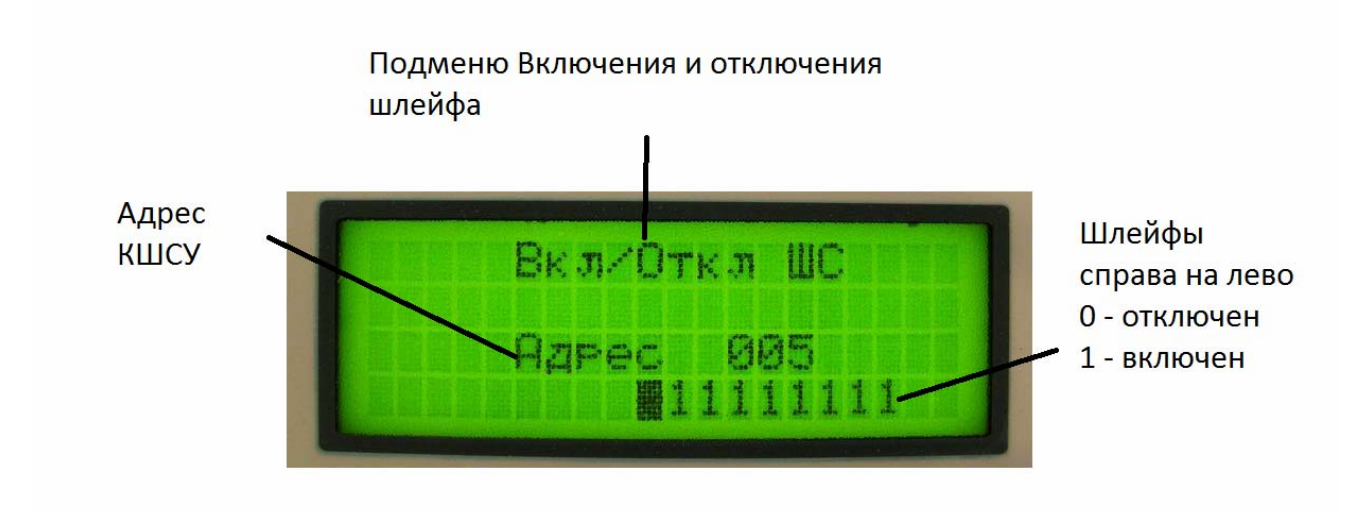

#### 2.4 Ввод пароля

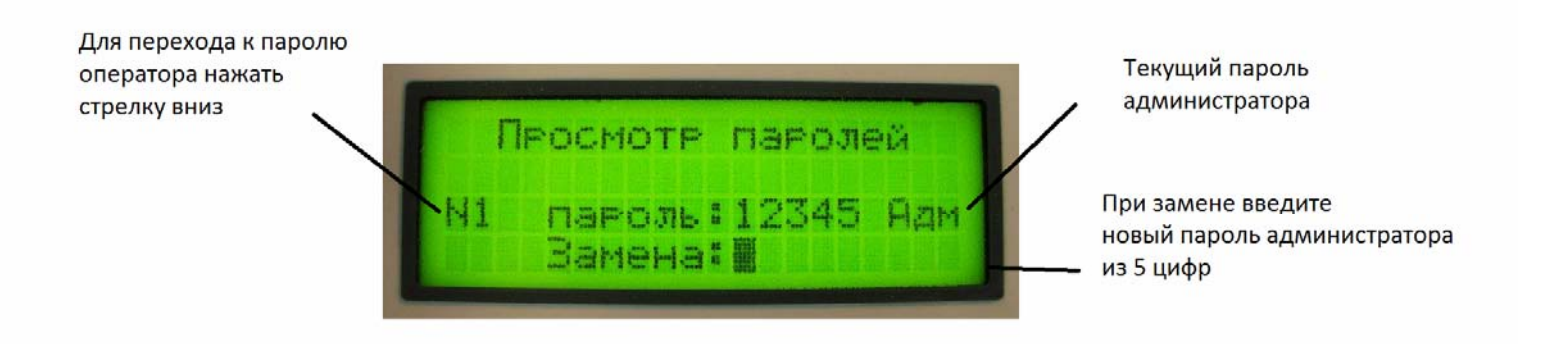

#### 2.5 Работа с архивом

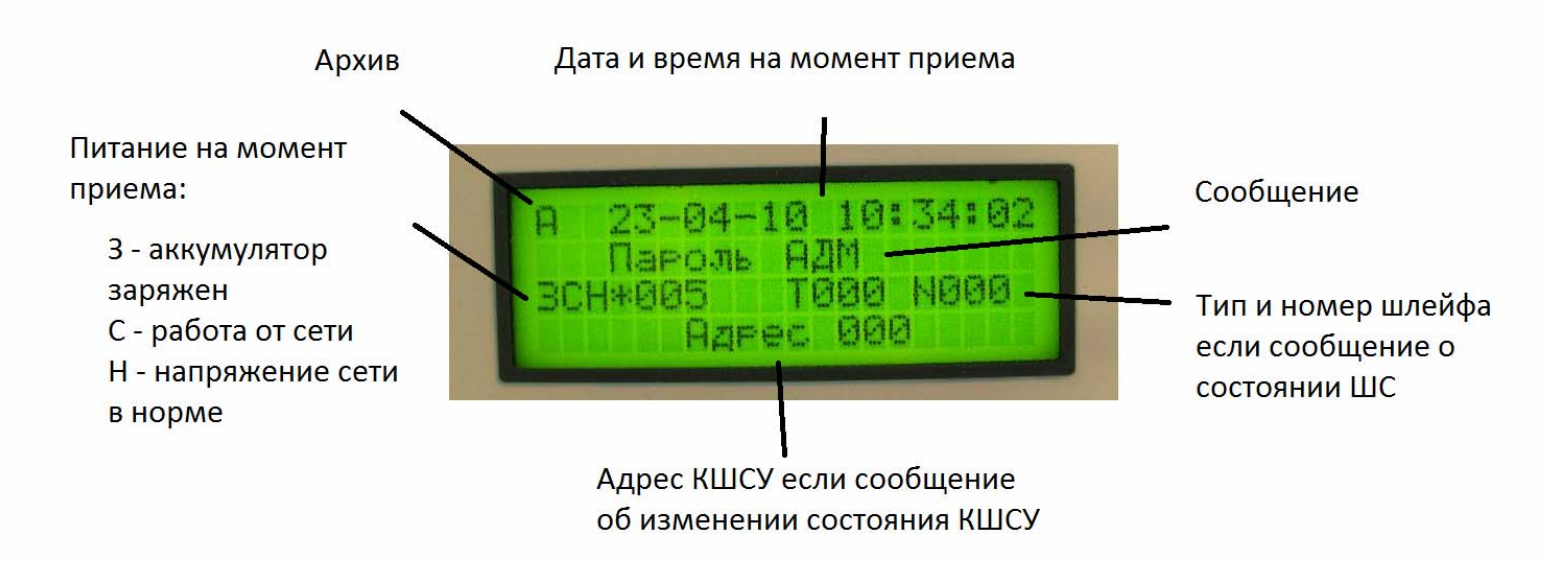

# 4. Сообщения панели управления

| Сообщение           | Состояние ШС                                   |
|---------------------|------------------------------------------------|
| ОТКЛЮЧЕН            | ШС отключен                                    |
| НОРМА               | дежурный режим ШС                              |
| КЗ                  | КЗШС                                           |
| ОБРЫВ               | обрыв ШС                                       |
| ВНИМАНИЕ ГР2        | сработал 1 активный (дымовой) ИП (ШС тип 3)    |
| ПОЖАР ГР2           | Сработали не менее 2 активных (дымовых) ИП     |
|                     | (ШС тип 3)                                     |
| ТРЕВОГА ГР1 или ГР2 | сработал 1 контактный ИП (ШС тип 5)            |
| ΤΡΕΒΟΓΑ ΓΡ1, ΓΡ2    | сработали контактные ИП в 2 группах (ШС тип 5) |
| ПОЖАР ГР1           | сработал 1 контактный ИП (ШС тип 3)            |
| НЕИСПР ИП           | неисправность активного ИП                     |
| НЕИСПРАВН. КШСУ     | нет ответа от какого-либо КШСУ                 |
| ВОССТ. СВЯЗИ        | получен ответ от КШСУ после потери с ним связи |
| ЭВМ                 | ПУ переведен в режим работы с ЭВМ              |
| ABTOHOM             | ПУ переведен в автономный режим работы         |
| РЕЛЕ                | Включение реле                                 |

# 5. Режимы панели управления

| № | Наименование               | Признак<br>перехода                                      | Вход в режим                                                                                   | Выход из режима                                                            |
|---|----------------------------|----------------------------------------------------------|------------------------------------------------------------------------------------------------|----------------------------------------------------------------------------|
| 1 | Дежурный (Д)               | Отсутствие<br>сообщений                                  | Из реж. 2 – автоматически,<br>после приема всех сообщений;<br>из реж. 3 и 4 – по кн. "отмена". | в реж. 2 - по любому<br>событию;<br>в реж. 3 или 4 - вручную<br>оператором |
| 2 | Прием<br>сообщений<br>(ПС) | Поступление<br>сообщений                                 | Из реж. 1 автоматически;<br>из реж. 3 и 4 – по кн. "отмена".                                   | в реж. 1 - только после<br>приема всех сообщений кн.<br>«Принять» («⊠»).   |
| 3 | Меню                       | Вручную<br>оператором                                    | кн. «Меню» («Ш»).                                                                              | в реж. 1 или 2 - кн. «Отмена»<br>(«х»).                                    |
| 4 | Архив (А)                  | Вручную<br>оператором                                    | кн. «Архив» («릙»).                                                                             | в реж. 1 или 2 - кн. «Отмена»<br>(«х»).                                    |
| 5 | Блокировка                 | Автоматически<br>при включении;<br>вручную<br>оператором | При вкл. – автоматически;<br>кн. «Блокировка».                                                 | кн. «Сн. блокировку» +<br>пароль.                                          |

### 6. Виды операций и действия с панелью

| Операция                                     | Действия оператора               | Что происходит           |
|----------------------------------------------|----------------------------------|--------------------------|
| Прием сообщения - Отключить и включить шлейф |                                  | Проверка шлейфа          |
| «Внимание»                                   | нажатием кнопок « ½ » а затем    | на ложное срабатывание.  |
|                                              | « <b>Ť</b> »;                    | Восстановление           |
|                                              | - Принять сообщения (кн. « 🗵 »); | работоспособности        |
|                                              | - Проверить задымление;          | шлейфа: убедиться в      |
|                                              | - Действия по инструкции*.       | приходе сообщения        |
|                                              |                                  | «Норма»                  |
| Прием сообщения                              | - Отключить шлейф нажатием       | Прием извещения о пожаре |
| «Пожар»                                      | кнопки « ± »;                    | и действия по            |

|                                                             | <ul> <li>Принять сообщения (кн. « 🗵 »);</li> <li>Действия по инструкции*;</li> <li>Включить шлейф для<br/>восстановления нормальной работы<br/>из меню;</li> <li>Убедиться в приходе сообщения -<br/>«Норма» по данному шлейфу;</li> <li>Отключить исполнительное реле<br/>из меню.</li> </ul> | инструкции*.<br>Восстановление пожарного<br>шлейфа, а также исходного<br>состояния<br>исполнительного реле                                                                                                    |
|-------------------------------------------------------------|----------------------------------------------------------------------------------------------------|----------------------------------------------------------------------------------------------------|
| Прием сообщения<br>«Тревога»                                | - Действия по инструкции*;<br>- Принять сообщения (кн. « 🗵 »)                                                                                                    | Восстановление охранной<br>зоны, а также<br>исполнительного реле                                                                                                    |
| Прием сообщений<br>«КЗ ШС», «Обрыв<br>ШС»                   | <ul> <li>Отключить шлейф нажатием кнопки « ± »;</li> <li>Устранить кз или обрыв;</li> <li>Включить шлейф нажатием кнопки « т̄»;</li> <li>Принять сообщения (кн. « ⊠ »)</li> <li>Действия по инструкции*;</li> <li>Убедиться в приходе сообщения - «Норма» по данному шлейфу.</li> </ul>        | Восстановление<br>работоспособности шлейфа<br>после физического<br>устранения кз или обрывов                                                                                                    |
| Обновление<br>параметров системы                            | <ul> <li>В дежурном режиме нажать кнопку<br/>« т̄»</li> <li>Убедиться что счетчики дежурного<br/>режима ПЖ/ТР, ВНИМ, НЕИСП и<br/>ОТКЛ. соответствуют текущему<br/>состоянию системы.</li> </ul>                                                                                                | Панель управления<br>опрашивает все КШСУ и<br>определяет их текущее<br>состояние. Обновляются:<br>- счетчики дежурного<br>режима;<br>- состояния<br>исполнительных реле;<br>- состояния реле ПЦН.                                                            |
| Отключение/Включ<br>ение шлейфа из<br>меню                  | - В дежурном режиме войти в<br>подменю «Работа с ШС \ Вкл./Откл<br>ШС»: установить шлейф в 0 или 1<br>(нумерация справа налево);<br>- Нажать «↔ и выйти из меню.                                                                                                    | Установка «0» отключает<br>шлейф, снимает с него<br>питание. При этом счетчик<br>ОТКЛ (Деж. режим)<br>увеличится на единицу.<br>Установка «1» включает<br>шлейф, на него подается<br>питание. При этом счетчик<br>ОТКЛ (Деж. режим)<br>уменьшится на единицу |
| Отключение/Включ<br>ение<br>исполнительного<br>реле из меню | - В дежурном режиме войти в<br>подменю «Работа с реле \ Вкл./Откл<br>реле»: установить реле в 0 или 1<br>(нумерация справа налево);<br>- Нажать «↔ и выйти из меню.                                                                                                    | Установка «0» отключает<br>реле, переводит его в<br>норму. Установка «1»<br>включает реле. Наличие<br>включенных реле зажигает<br>индикатор «Вкл. ИУ».                                                                                                    |
| Постановка на<br>охрану                                     | <ul> <li>В дежурном режиме нажать<br/>кн.« ± »;</li> <li>убедиться в том, что часы дисплея<br/>перестали отсчитывать время<br/>(постановка произведена).</li> </ul>                                                                                                    | Включается таймер<br>задержки взятия<br>помещения под охрану<br>на время 60 с                                                                                                    |

\* - действия по служебной инструкции на случай пожара, тревоги или неисправности системы.